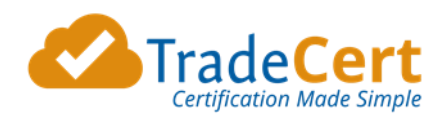

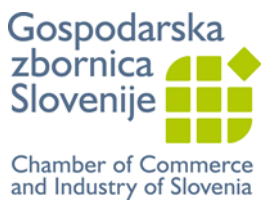

# NAVODILA ZA UPORABO SISTEMA TRADECERT – ZA STRANKE: IZVOZNIKI, ŠPEDITERJI

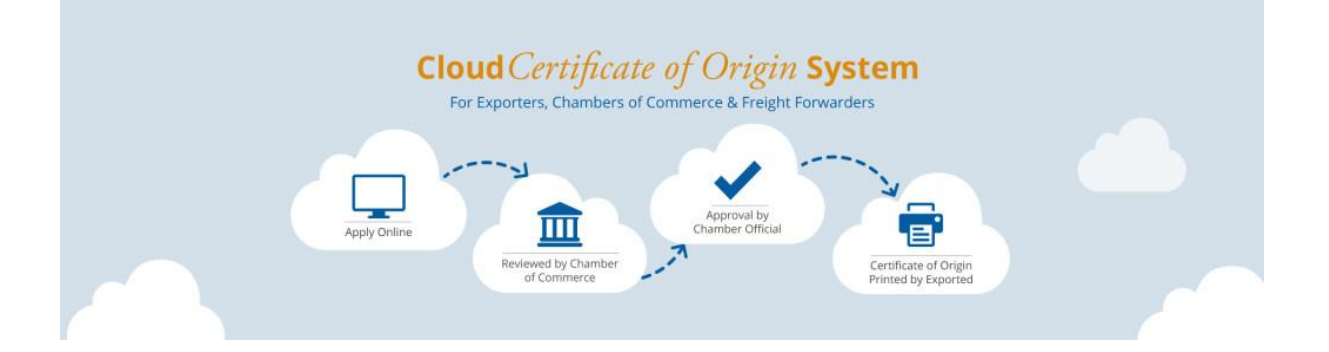

Verzija: 30. 8. 2017

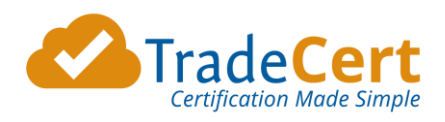

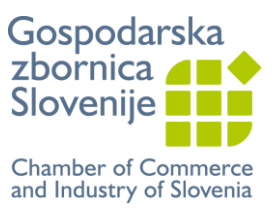

## **KAZALO**

| e-SISTEM                       | 2  |
|--------------------------------|----|
| Zahtevana oprema               | 2  |
| Časovni okvir                  | 2  |
| PRVA UPORABA SISTEMA TRADECERT | 3  |
| NAROČILO PRAZNIH OBRAZCEV      | 4  |
| e-POTRDILO O POREKLU BLAGA     | 6  |
| e-POTRDITEV DRUGIH DOKUMENTOV  | 11 |
| NASTAVITVE TISKALNIKA          | 14 |

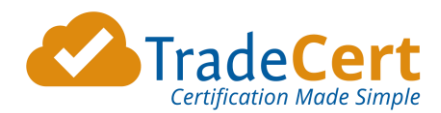

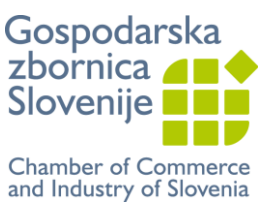

## e-SISTEM

Elektronski sitem pridobivanja dokumentov TradeCert je dostopen na <u>www.tradecert.com</u>. Omogoča vam pridobitev:

- elektronskih potrdil o poreklu blaga in
- elektronsko overjenih drugih dokumentov v mednarodnem poslovanju.

Vendar, blago mora še vedno spremljati dokumentacija v fizični obliki. Potrdila so torej še vedno v fizični obliki, le postopek izdaje je elektronski. To pomeni, da si na vnaprej kupljene obrazce Potrdilo o poreklu blaga sami na svojem delovnem mestu natisnete vsebino in tudi žig mednarodno akreditirane organizacije in podpis pooblaščene osebe. Prav tako lahko natisnete overitev na druge dokumente, ki jih zbornica odobri.

Strošek izdaje je enak kot pri fizični potrditvi na GZS.

V kolikor nimate zaloge praznih obrazcev Potrdilo o poreklu blaga, vam lahko na zbornici natisnemo vsebino na prazen obrazec in vam potrjen obrazec pošljemo s priporočeno pošiljko. Strošku izdaje bo dodan **strošek pošiljanja**.

Tako prihranite čas in zmanjšate stroške. Postopek je enostaven. Poleg tega imate tudi vedno dostopen arhiv.

### Zahtevana oprema

- Internet, predlagamo uporabo brskalnika Chrome in
- Barvni tiskalnik.

### Časovni okvir

E-vloge bodo rešene v najkrajšem možnem času. Vsaka izpostava Gospodarske zbornice Slovenije bo reševala prejete vloge v času uradnih ur. Po predhodnem dogovoru je možna potrditev tudi izven tega časovnega okvira.

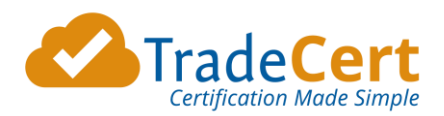

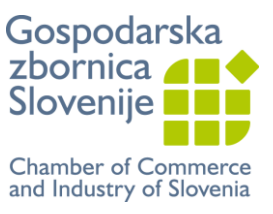

## **PRVA UPORABA SISTEMA TRADECERT**

V kolikor ste v garantni izjavi označili, da želite uporabljati elektronski sistem izdajanja Potrdil o poreklu blaga, bo vaša glavna kontaktna oseba, prejela e-sporočilo z navodili za registracijo.

Nato lahko začne z uporabo sistema.

### Več uporabnikov v podjetju

Glavna kontaktna oseba lahko pooblasti druge osebe v podjetju za uporabo e-sistema.

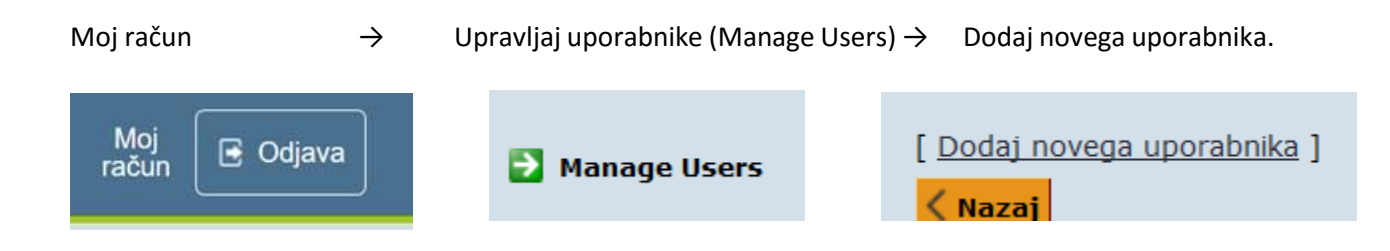

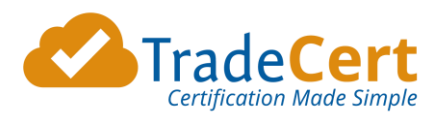

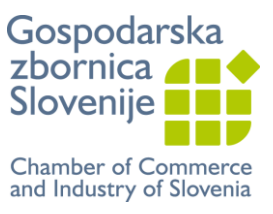

## NAROČILO PRAZNIH OBRAZCEV

Prazne obrazce Potrdilo o poreklu blaga lahko naročite v vaši najbližji izpostavi Gospodarske zbornice Slovenije:

- osebno,

- preko e-pošte ali,

- preko e-sistema.

Če boste izbrali pošiljanje po pošti, bodo obrazci poslani s priporočeno pošiljko in obračunani bodo stroški pošiljanja.

- 1. Prijavite se v vaš TradeCert račun
- 2. Na strani Aktivne vloge je povezava "Naroči obrazce Potrdilo o poreklu blaga".

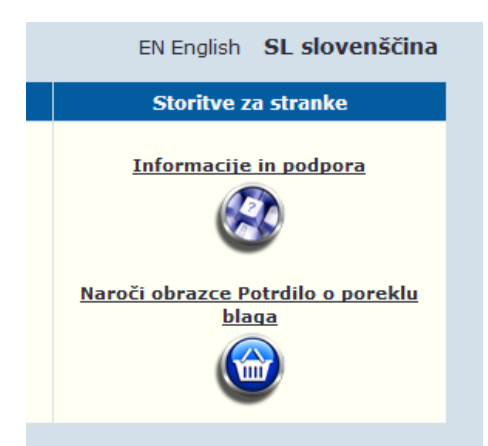

3. Izberite to povezavo, ki vas bo vodila v trgovino za nakup praznih obrazcev Potrdilo o poreklu blaga.

| ▼Please indicate           | e your Chamber Membership Status |          |               |
|----------------------------|----------------------------------|----------|---------------|
| A Membership<br>Status :   | Non Member                       |          |               |
| ✓ Method of Dist           | ribution                         |          |               |
| B Method of Distribution : | By Post                          |          |               |
| ▼ Products                 |                                  |          |               |
| C Name                     |                                  | Quantity | Add To Basket |
| Blank EC                   |                                  | 5 🗸      | ម្ព           |

- Članski status: To bo izbrano samodejno iz vašega spletnega profila.
- B. Način dostave: Izberite način, na kateri želite prejeti naročene obrazce: osebni prevzem ali po pošti.
- C. **Izdelki:** Izberite količino praznih obrazcev, ki jih želite.
- 4. Potrdite vašo izbiro in nato izberite "Nadaljuj z naročilom"
- 5. Preverite in potrdite vaše podatke o dostavi in plačilu (to bo samodejno vzeto iz vašega profila, vendar lahko spremenite) in pritisnite "**Naprej**".

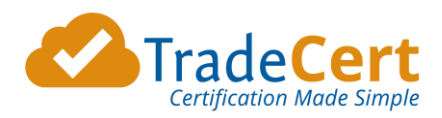

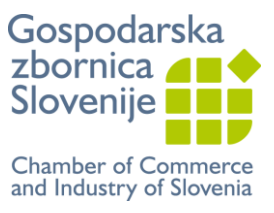

| inpping Details  |                          | Dining Details | - Same as Smppling Details |
|------------------|--------------------------|----------------|----------------------------|
| Country : Unite  | ed Kingdom 🗸             | Country : Uni  | ted Kingdom                |
| Company Name : * | Annmarie UK Client       | Company Name : | Annmarie UK Client         |
| ttention : *     | Ann-Marie Slevin         | Name : *       | Ann-Marie Slevin           |
| ddress1:*        | 12 Shop Street           | Address1:*     | 12 Shop Street             |
| ddress2 :        |                          | Address2 :     |                            |
| City/Town : *    | Galway                   | City/Town : *  | Galway                     |
| County :         |                          | County :       |                            |
| ost Code : *     | 112324                   | Post Code :    | 112324                     |
| hone : •         | 1212121                  | Phone : *      | 1212121                    |
| mail : *         | clienttest@tradecert.com | Email : *      | clienttest@tradecert.com   |
|                  |                          | PO Number :    |                            |

6. Izberite metodo plačila in pritisnite "Oddaj naročilo".

| <ul> <li>Choose Payment</li> </ul>      | Type :          |         |        |            |             |    |
|-----------------------------------------|-----------------|---------|--------|------------|-------------|----|
| Choose Payment 1                        | Type: Invoice 🗸 |         |        |            |             |    |
| <ul> <li>Shopping Basket</li> </ul>     |                 |         |        |            |             |    |
| Product                                 | Quantity        | Cost    |        | VAT        | Cost + VAT  |    |
| Blank EC                                | 5               |         | £25.00 | £0.00      | £25.        | 00 |
|                                         |                 | Total:  | £25.00 | £0.00      | £25.        | 00 |
|                                         | P               | ostage: | £0.00  | £0.00      | £0.         | 00 |
|                                         |                 |         |        | Sum Total: | £25.        | 00 |
|                                         |                 |         |        |            |             |    |
| <ul> <li>Invoice Information</li> </ul> | on              |         |        |            |             |    |
| Reference Number                        | : 2995          |         |        |            |             |    |
| Deu hu Teusiae                          |                 |         |        |            |             |    |
| Pay by Invoice                          |                 |         |        |            |             |    |
|                                         |                 |         |        |            | SUBMIT ORDE | ER |

7. Zbornica bo prejela vaše naročilo, ga ustrezno obdelala in vas o tem obvestila.

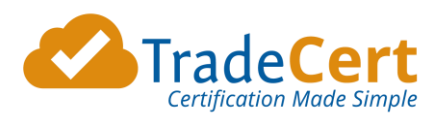

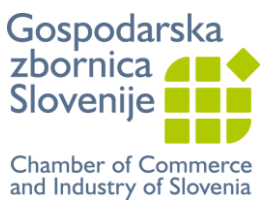

## e-POTRDILO O POREKLU BLAGA

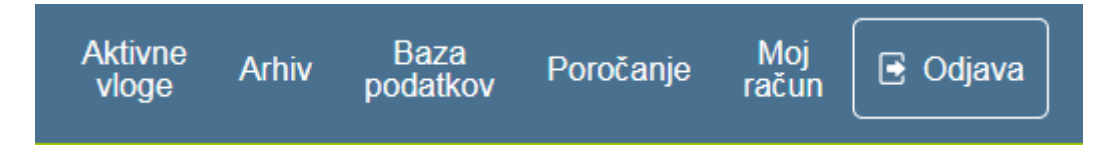

• V rubriki Aktivne vloge v razdelku Pridobitev novega dokumenta izberite dokument s spustnega seznama Potrdilo o poreklu blaga in kliknite Uporabi.

| Zaprosite za nov dokument       | Is                    | kanje aktivnih                                                                                                    | vlog               | Storitve                                                                  | za stranke           |
|---------------------------------|-----------------------|----------------------------------------------------------------------------------------------------|--------------------|---------------------------------------------------------------------------|----------------------|
| Prijavite se za<br>Uporabi      |                       | Image: Cakaj na odobritev (Vsi)         Image: Cakaj na odobritev (Vsi)         Image: Cakaj na odobritev (Vsi)         Image: Cakaj na odobritev (Vsi)         Image: Cakaj na odobritev (Vsi)         Image: Cakaj na odobritev (Vsi)         Image: Cakaj na odobritev (Vsi)         Image: Cakaj na odobritev (Vsi)         Image: Cakaj na odobritev (Vsi)         Image: Cakaj na odobritev (Vsi)         Image: Cakaj na odobritev (Vsi) |                    | <u>Informaci</u><br>Klikni za prikaz<br><u>Naroči obrazce</u><br><u>b</u> | <u>je in podpora</u> |
| Status Kdo Vrsta Datumukrepa au | <u>Ref.</u><br>genta. | <u>Ref.</u><br>stranke.                                                                                                    | <u>Pošiljatelj</u> | <u>Prejemnik</u>                                                          | Pregled Ukrepanje    |
| ੈ⊉↓ ੈ⊉↓ ੈ₽↓ <b>ੈ</b> ↓          | <u></u> ₽↓            | ₽↓                                                                                                    | ₹↓                 | <u></u> ≜↓                                                                |                      |

- Odprla se bo stran z vlogo za pridobitev e-potrdila o poreklu blaga. Izpolnite vsa obvezna polja.
- Samodejno ja nastavljena izbira, da potrebujete 1 izvod osnovnega seta Potrdila o poreklu blaga, to je izvirnik, kopija in zahtevek. Če potrebujete dodatno kopijo, to je potrjeno fotokopije druge strani potrdila (kopija), označite v drugem polju z 1 (oz. kolikor dodatnih kopij potrebujete). Ne pozabite skopirati drugega lista potrdila (kopija) in ga uporabiti, ko boste tiskali izdano potrdilo.

| Zahtevana potrdila: |                                       |  |  |  |  |
|---------------------|---------------------------------------|--|--|--|--|
| Osno                | vni set (izvirnik, kopija, zahtevek): |  |  |  |  |
| 1                   | Dodatne kopije (potrjena dodatna      |  |  |  |  |
| kopij               | a): 0                                 |  |  |  |  |

 Pomaknite se po strani navzdol do razdelka Priponke k vlogi. Tukaj lahko priložite vse dodatne dokumente k vaši vlogi. Če potrebujete te dokumente potrjene s strani zbornice, označite v polju Overi desno od priponke.

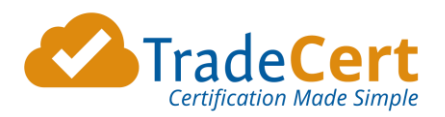

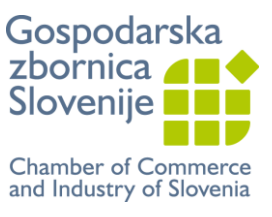

| Priponke k vlogi:             | i                      | i     |
|-------------------------------|------------------------|-------|
| (Zaželeni format je PDF)      | Zahtevani<br>Dokumenti | Overi |
| A. <i>Prebrskaj</i>           |                        |       |
| Priponka je Račun             |                        |       |
| B. Prebrskaj                  |                        |       |
| Priponkaje Izberite ime pripo |                        |       |
| C. ØPrebrskaj                 |                        |       |
| Priponkaje Izberite ime pripo |                        |       |

- Desno od razdelka **Priponke k vlogi** je razdelek **Podrobnosti o računu**. Tukaj vpišite: •
  - Številko računa, -

- \_ Vrednost blaga: pišite brez pik za tisočinke (samodejno se bo pojavila vejica, namesto decimalne vejice pa uporabite piko, kot je prikazano spodaj),
- Komentarje oz. posebna sporočila za zbornico, \_
- Označite če želite vsebino in potrditev GZS natisniti sami na obrazec (Natisne \_ izvoznik) ali želite, da vsebino natisne zbornica (Natisne zbornica). V drugem primeru bodo zaračunani stroški pošiljanja.

| Znesek računa* | Podrobnosti o računu:                                                                                       |
|----------------|----------------------------------------------------------------------------------------------------|
| 10,100.70      | Številka računa                                                                                             |
|                |                                                                                                    |
|                | Znesek računa                                                                                               |
|                | EUR ~                                                                                                    |
|                | _                                                                                                    |
|                |                                                                                                    |
|                | Odkljukajte polje, če želite uporabiti<br>zgornji PO za prihodnje vloge. (PO lahko<br>spremenite kadarkoli) |
|                | Komentarji/ Posebna navodila                                                                                |
|                |                                                                                                    |
|                |                                                                                                    |
|                |                                                                                                    |
|                |                                                                                                    |
|                |                                                                                                    |
|                | 🔿 Natisne zbornica                                                                                          |
|                | Natisne izvoznik                                                                                            |
|                |                                                                                                    |

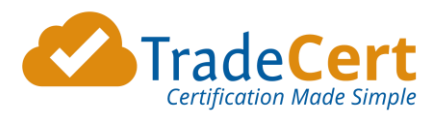

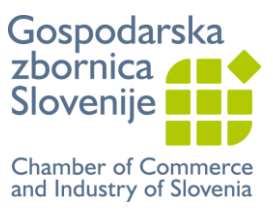

Ko se odpre vloga, so polja identična kot na obrazcu Potrdilo o poreklu blaga.

- Na vrhu napišite številko potrdila. Številko prepišite iz potrdila, ki ga boste uporabili, npr.: No. SI 000000.
- **Ref. pošiljatelja** je številka/oznaka za vašo evidenco.

| No.                                                                                 |                     |  |  |
|-------------------------------------------------------------------------------------|---------------------|--|--|
| Rezervirano za reference agenta                                                     | Ref. pošiljatelja:* |  |  |
| EUROPEAN UNION – EVROPSKA UNIJA<br>CERTIFICATE OF ORIGIN – POTRDILO O POREKLU BLAGA |                     |  |  |

 Pošiljatelj - Consignor – Tukaj izberete pošiljatelja blaga/izvoznika oziroma ko prvič uporabljate sistem dodate novega pošiljatelja. Iz spustnega seznama izberite Dodaj novega pošiljatelja, izpolnite zahtevana polja in sistem ga bo shranil v vašo bazo podatkov. Če je vložnik tudi izvoznik (običajno), označite s kljukico Kopiraj podrobnosti iz profila stranke in polja se bodo izpolnila sama.

Iz spustnega seznama izberite tudi skupino blaga (**Izberite primarni opis blaga**), na katero se nanaša vloga. To ne bo prikazano na dokumentu in se uporablja zgolj v statistične namene.

| 1 Consignor (Pošiliateli) *               |        | Dodaj/posodobi pošil                       | ljatelja                         | X |
|-------------------------------------------|--------|--------------------------------------------|----------------------------------|---|
|                                           | _      | Kopiraj podrobnosti<br>iz profila stranke: |                                  | ^ |
| Izberite pošiljatelja                     | $\sim$ | Uradno naročilo:                           | V datoteki ni uradnega naročila. |   |
| Tebenito nožilistolis iz envetnosa        |        | Ime pošiljatelja:*                         |                                  |   |
| seznama zgoraj ali izberite »Dodaj        |        | Članska Številka:                          |                                  |   |
| novega pošiljatelja", če ta ni že na      |        | Naslov 1:*                                 |                                  |   |
| seznamu.                                  |        | Naslov 2:                                  |                                  |   |
|                                           |        | Naslov 3:                                  |                                  |   |
|                                           |        | Mesto/kraj:*                               |                                  |   |
| Izberite primarni opis blaga              | $\sim$ | Država / zvezna<br>država / provinca:      |                                  |   |
| *                                         |        | Poštna številka:                           |                                  |   |
| Za statistike - ni prikazano na dokumentu |        | Država:*                                   | Izberi ~                         |   |
|                                           |        | Aktivni :                                  |                                  |   |
|                                           |        |                                            | Vnesi Prekliči                   |   |

- Prejemnik Consignee Tukaj izberete prejemnika blaga/uvoznika oziroma ko prvič uporabljate sistem dodate novega prejemnika. Izberite Dodaj novega prejemnika, izpolnite zahtevana polja in sistem ga bo shranil v vašo bazo podatkov.
- Država porekla Country of Origin Izberite državo porekla blaga iz seznama in pritisnite gumb Izberi. Za več držav pritisnite gumb Ctrl na tipkovnici in z miško izberite države, nato potrdite izbiro s klikom na gumb Izberi.

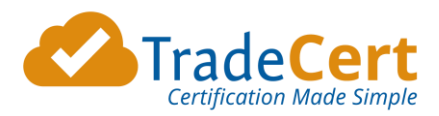

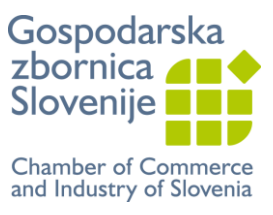

4. **Podatki o prevozu (neobvezno) - Transport Details (Optional):** Izberite iz spustnega seznama. Lahko dopišete podrobnosti.

5. **Opombe - Remarks** – Vpišete posebne opombe, neobvezno.

6. Zaporedna številka; oznake, številke, število in vrsta paketov; poimenovanje blaga - Items number, marks, number & kind of packages, description of goods – Podatke lahko vpisujete direktno v polje 6. V kolikor večkrat pošiljate enako blago, lahko izberete Dodaj ponavljajoče se besedilo, izpolnite zahtevana polja in nato pritisnite gumb Vnesi. Sistem bo shranil opis blaga v vašo bazo podatkov za naslednjo uporabo. Uporabite lahko Vstavi orodje stolpec, za stolpično poravnavo.

| Vstavite ponavljajoče se besedilo spodaj(neobvezno):                                                                                                    | Izberite ponavljajoče s<br>Dodajte novo ponavljajoče s<br>Eva Test<br>Short Description<br>Test<br>Izberi | se besedilo<br>se besedilo                                      |                                                      |
|----------------------------------------------------------------------------------------------------|----------------------------------------------------------------------------------------------------|-----------------------------------------------------------------|------------------------------------------------------|
| 6 Item number; marks, numbers, number and kind of packages<br>Zaporedna številka; oznake, številke število in vrsta paketov;                                                                                                    | ; description of goods.<br><i>poimenovanje blaga</i> *                                                    | 7 Quantity – Kolio                                              | ćina*                                                |
| Opišite blago s trgovskim opisom; nakažite posebne lastnosti blaga - npi<br>"rezervni deli" nakažite "rezervni deli za motorna vozila" itd. Trgovska imu<br>ZAHTEVAJO se transportne oznake. Lahko so "Naslovljeno", "V razsutem | <sup>,</sup> namesto<br>ena niso dovolj<br>stanju" ali "Ni oznak", če je to ustrezno.                     | NAVEDITE "bruto m<br>težo". Druge mere :<br>lahko uporabijo, če | aso" ali "neto<br>ali količine se<br>je to ustrezno. |
| A velikost pisave:10 Vstavi orodje stolpec                                                                                                    |                                                                                                    | 🗸 Vstavi orodje                                                 | e teža                                               |
| A                                                                                                    |                                                                                                    | KG                                                              | BRUTO                                                |
| A                                                                                                    |                                                                                                    | KG                                                              | NETO                                                 |
|                                                                                                    |                                                                                                    | M3                                                              | KUBIČNI                                              |
|                                                                                                    |                                                                                                    |                                                                 | Kol                                                  |
|                                                                                                    |                                                                                                    |                                                                 |                                                      |

**7.** Količina - Quantity – tukaj vpišite bruto ali neto težo ali druge merske enote in količine. Pišete lahko prosto ali uporabite Vstavi orodje teža.

#### **VLOGA JE IZPOLNJENA**

Ko bo vloga v celoti izpolnjena (sistem vas bo opomnil, če boste pozabili izpolniti kakšno obvezno polje), se pomaknite na vrh stran. Nad razdelkom **Podatki o fakturi** je prikazan **Status** vloge. Ko izpolnite vlogo, izberite enega izmed štirih gumbov:

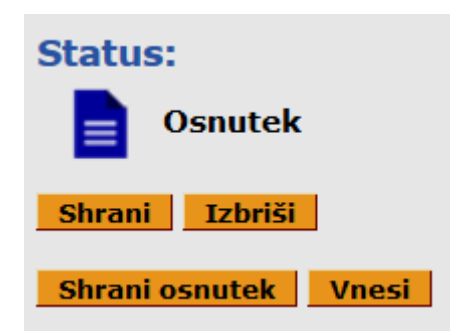

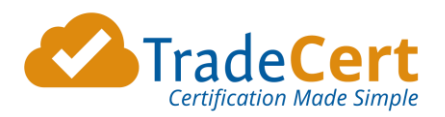

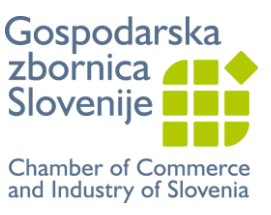

- Shrani vloga se shrani in lahko nadaljujete z delom na vlogi
- Shrani osnutek vloga se shrani in zapre (za to aktivnost morate vpisati osnovne obvezne podatke, sistem vas bo opozoril)
- Izbriši vloga in vneseni podatki se bodo izbrisali
- Oddaj vlogo ste izpolnili in želite jo posredovati zbornici v potrditev. To vas bo vodilo do strani Možnosti obdelave. Izbirate lahko med dvema možnostma:
  - Natisne zbornica vloga bo elektronsko posredovana zbornici. Na zbornici bodo vsebino natisnili na obrazec, ročno potrdili in vam poslali izdano potrdilo s priporočeno pošto. Poleg obrazca bodo zaračunani tudi stroški pošiljanja.
  - PRIPOROČAMO: Natisne izvoznik vloga bo elektronsko posredovana zbornici. Na zbornici bodo vlogo pregledali in vam elektronsko potrdili Potrdilo o poreklu blaga (ali poslali v dopolnitev). Vsebino in e-potrditev si boste sami natisnili na obrazec (OPOZORILO: Za to opcijo potrebujete prazne obrazce Potrdilo o poreklu blaga). Ni dodatnih stroškov.

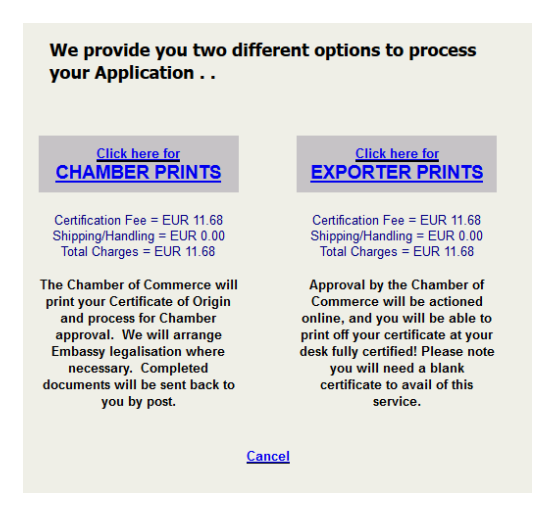

Ko boste oddali vlogo, se vam bo pokazalo obvestilo na rumeni podlagi:

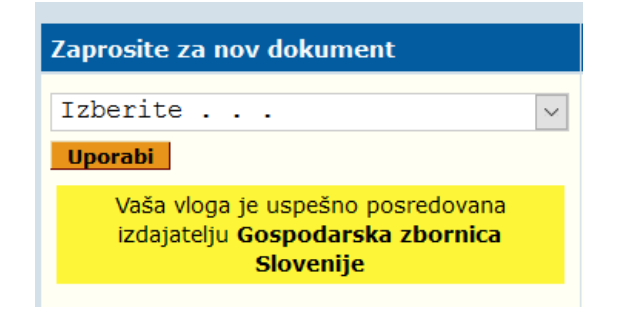

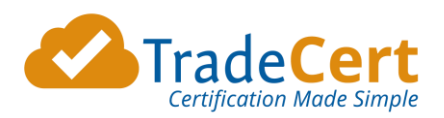

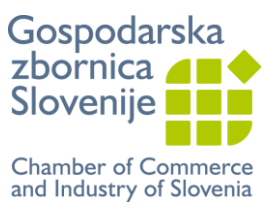

## e-POTRDITEV DRUGIH DOKUMENTOV

Potrditev drugih dokumentov (npr. fakture, ceniki, pogodbe itd) lahko naročite:

- v sklopu vloge Potrdilo o poreklu blaga, tako da označite Overi ali
- kot samostojno storitev.

| Priponke k vlogi:               | i                      | i     |
|---------------------------------|------------------------|-------|
| (Zaželeni format je PDF)        | Zahtevani<br>Dokumenti | Overi |
| A. <i>P</i> Prebrskaj           |                        |       |
| Priponka je Račun 🗸             |                        |       |
| B. Prebrskaj                    |                        |       |
| Priponkaje Izberite ime pripo:~ |                        |       |
| C. Prebrskaj                    |                        |       |
| Priponkaje Izberite ime pripo   |                        |       |

### SAMOSTOJNA STORITEV

| Aktivne<br>vloge | Arhiv | Baza<br>podatkov | Poročanje | Moj<br>račun | 🕒 Odjava |  |
|------------------|-------|------------------|-----------|--------------|----------|--|
|                  |       |                  |           |              |          |  |

• V rubriki Aktivne vloge v razdelku Pridobitev novega dokumenta izberite dokument s spustnega seznama Drugi dokumenti in kliknite Uporabi.

| Zaprosite za nov dokument                   | Iskanje aktivnih vlog                                                                                                    | Storitve za stranke                                                                                                    |  |
|---------------------------------------------|----------------------------------------------------------------------------------------------------|----------------------------------------------------------------------------------------------------|--|
| Prijavite se za 🔹                           | <ul> <li>Čakaj na odobritev (Vsi)</li> <li>Osnutki (Vsi)</li> <li>X Zavrnjeno (zadnjih 90 dni)</li> <li>Ref. stranke vključuje:</li> </ul> | Informacije in podpora<br>Klikni za prikaz novih posodobitev<br><u>Naroči obrazce Potrdilo o poreklu</u><br><u>blaga</u> |  |
| Status Kdo Vrsta Datum ukrepa Ref.<br>agent | a. <u>Ref. Pošiljatelj</u><br>a. <u>stranke.</u>                                                                                           | <u>Prejemnik</u> Pregled Ukrepanje                                                                                       |  |
| ê↓ ê↓ ê↓ ê↓ ê↓                              |                                                                                                    | \$↓                                                                                                    |  |

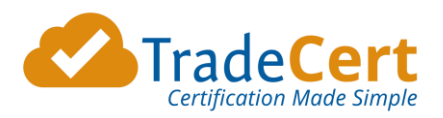

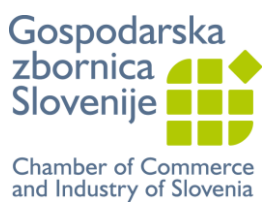

- Odprla se bo stran z vlogo za pridobitev e-potrjenih dokumentov.
- 1. Prenesite dokumente, katere želite, da jih zbornica potrdi preko gumba **Prebrskaj**. Na desni strani pod **Overi** označite, da potrebujete potrjen dokument in vpišite, koliko izvodov potrebujete.

| Priponke k vlogi:                                                                   | i                                                               | i     |
|-------------------------------------------------------------------------------------|-----------------------------------------------------------------|-------|
| (Zaželeni format je PDF)                                                            | Zahtevani<br>Dokumenti                                          | Overi |
| A. Priponka je Račun v<br>Število dokumentov (ne strani) v zgornji priponki za over | 1 0<br>Osnovni set Kopije<br>(izvirnik,<br>kopija,<br>zahtevek) |       |
| B. Prebrskaj<br>Priponka je Izberite ime pripo                                      |                                                                 |       |
| C.<br>Priponka je Izberite ime pripo                                                |                                                                 |       |

- 2. Izpolnite še ostala obvezna polja:
  - Vrednost blaga na dokumentu: pišite brez pik za tisočinke (samodejno se bo pojavila vejica, namesto decimalne vejice pa uporabite piko, kot je prikazano spodaj),
  - Referenčno številko (številka ali oznaka za vašo evidenco)
  - Pošiljatelja to je vaše podjetje
  - Državo, za katero se izdaja dokument.

| Rezervirano za reference agenta Pošiljatelj/izvor ref:                                                                       | *                                                      |
|----------------------------------------------------------------------------------------------------|--------------------------------------------------------|
| 1 Pošiljatelj (ali izvor) *                                                                                                  | 2 Končna država *                                      |
| Izberite pošiljatelja 🗸                                                                                                    | Izberite končno državo 🗸                               |
| Izberite pošiljatelja iz spustnega<br>seznama zgoraj ali izberite »Dodaj<br>novega pošiljatelja", če ta ni že na<br>seznamu. | Izberite končno državo iz spustnega<br>seznama zgoraj. |
| Izberite primarni opis blaga 🗸                                                                                               | Za statistike - ni prikazano na dokumentu              |
| Za statistike - ni prikazano na dokumentu                                                                                    |                                                        |

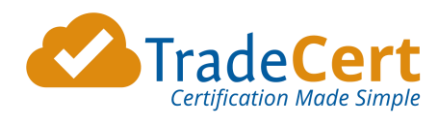

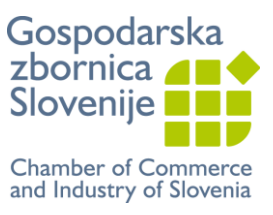

| Znese | k računa*                   |  |
|-------|-----------------------------|--|
| EUR   | <ul><li>13,456.78</li></ul> |  |

Ko bo vloga v celoti izpolnjena (sistem vas bo opomnil, če boste pozabili izpolniti kakšno obvezno polje), se pomaknite na vrh stran. Nad razdelkom **Podatki o fakturi** je prikazan **Status** vloge. Izberite enega izmed štirih gumbov:

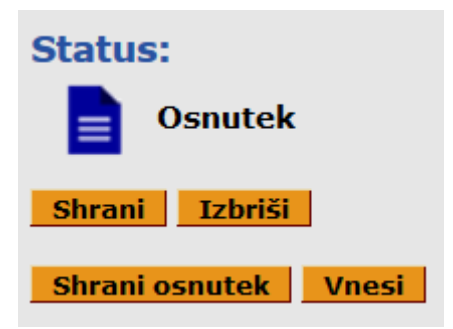

- Shrani vloga se shrani in lahko nadaljujete z delom na vlogi
- Shrani osnutek vloga se shrani in zapre (za to aktivnost morate vpisati osnovne obvezne podatke, sistem vas bo opozoril)
- Izbriši vloga in vneseni podatki se bodo izbrisali
- Oddaj vlogo ste izpolnili in želite jo posredovati zbornici v potrditev. To vas bo vodilo do strani Možnosti obdelave. Izbirate lahko med dvema možnostma:
  - **3.** Natisne zbornica vloga bo elektronsko posredovana zbornici. Na zbornici bodo vsebino natisnili, ročno potrdili in vam poslali izdano potrdilo s priporočeno pošto. Računa se strošek potrditve in stroški pošiljanja.
  - 4. PRIPOROČAMO: Natisne izvoznik vloga bo elektronsko posredovana zbornici. Na zbornici bodo vlogo pregledali in vam elektronsko potrdili dokument (ali poslali v dopolnitev). Elektronsko potrjen dokument si boste natisnili sami. Računa se strošek potrditve, brez stroškov pošiljanja.

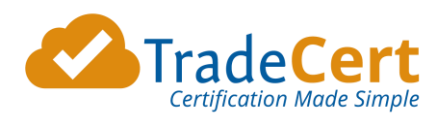

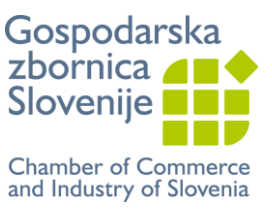

## NASTAVITVE TISKALNIKA

Pred prvim tiskanjem vam predlagamo, da vsebino natisnete na bel papir. VENDAR PAZITE – ne zaprite pdf okna, preden imate vsebino ustrezno natisnjeno na obrazec. Ponovno tiskanje vsebine ni možno.

Nastavitve tiskalnika:

- Barvni tisk
- Enostransko
- Velikost papirja A4
- Brez spreminjanja velikosti tiskanja